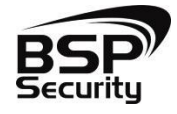

# Руководство по подключению BSP-NVR по P2P для IOS и Android

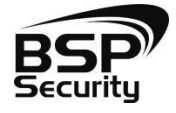

Для использования технологии P2P с NVR торговой марки BSPSECURITY необходимо выполнить несколько простых действий.

Скачайте приложение AEeye на свое устройство, с Play Market если у Bac Android или с AppStore если у Bac IOS.

|                               |                                                                                                    | 52 % <b>_</b>                                                                                               |  |
|-------------------------------|----------------------------------------------------------------------------------------------------|----------------------------------------------------------------------------------------------------|--|
|                               |                                                                                                    | Û                                                                                                    |  |
| AEeye<br>RenLi He>            | 1+                                                                                                    |                                                                                                    |  |
|                               | ЗАГР                                                                                                    | УЗИТЬ                                                                                                    |  |
| Отзывы                        | Пох                                                                                                    | Похожие                                                                                                    |  |
|                               |                                                                                                    |                                                                                                    |  |
| AEeye<br>Meye Tech Инстр<br>Э | рументы<br>т Добави                                                                                                    | ть в список желани                                                                                          |  |
| E36<br>Real time #            | Mic © 5.31<br>monitoring ③                                                                                                    |                                                                                                    |  |
|                               |                                                                                                    |                                                                                                    |  |
| (A                            | ø                                                                                                    | Playback                                                                                                    |  |
| (vit here)                    | 010                                                                                                    | Device Manager                                                                                              |  |
| œ                             | C                                                                                                    | A Message center                                                                                            |  |
|                               | -                                                                                                    |                                                                                                    |  |
|                               |                                                                                                    | Media Files                                                                                                 |  |
|                               | (9) (16)                                                                                                    | Media Files                                                                                                 |  |
|                               | AEeye<br>RenLi He ><br>OT3biBbi<br>AEeye<br>Meye Tech ident<br>Be<br>Stational Control (Control (Cont | АЕеуе 4+<br>RenLi He><br>ЗАГР<br>Отзывы Пох<br>АЕеуе<br>Меуе Тесћ Инструменты<br>Э<br>С Теаблект<br>С С С С |  |

Далее выбираем Device Manager.

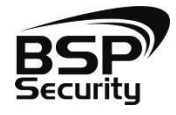

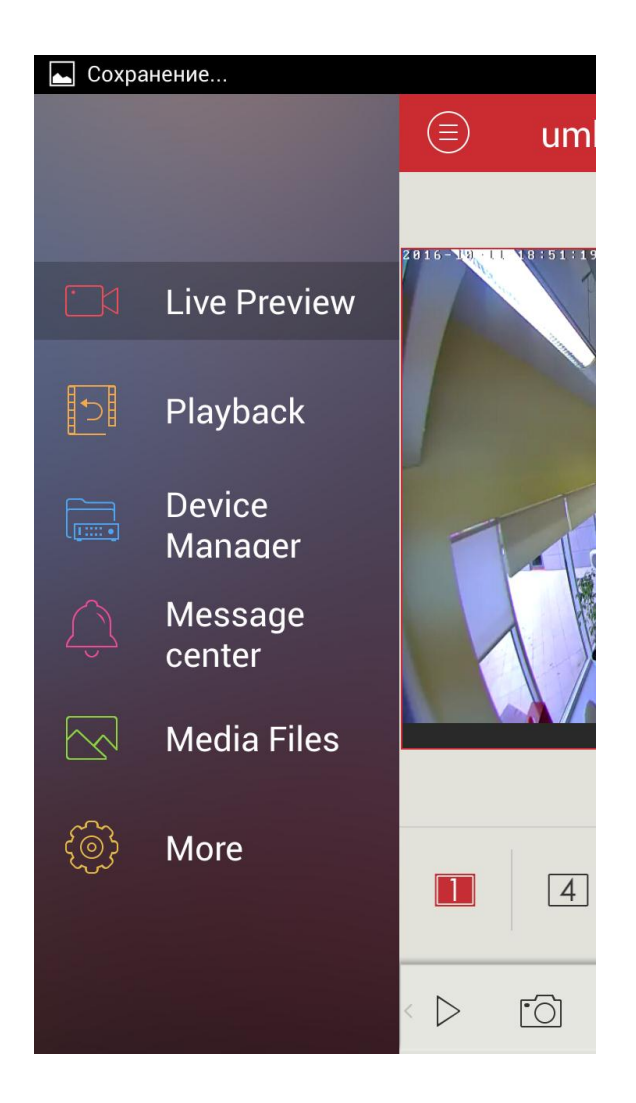

После чего необходимо в приложении просканировать QR код с видеорегистратора. Он находиться на задней части устройства.

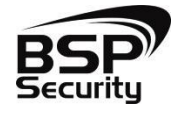

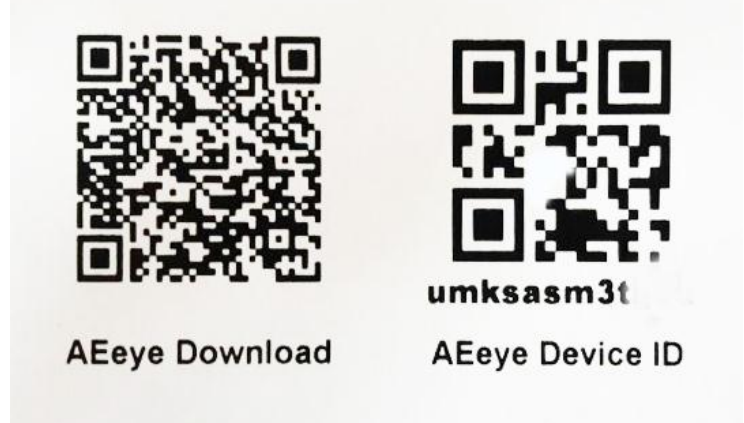

Указываем Имя (Alias), umid (Device ID, его можно просканировать через QR сканер или переписать вручную со стикера устройства), Password (пароль заданный устройству, по умолчанию без пароля). Так же необходимо выбрать канальность устройства. Нажимаем сохранить.

|              | ⓒ 🕌 16%         | 13:48  |
|--------------|-----------------|--------|
| Add Device Q |                 |        |
| Alias :      | Device 01       |        |
| Add P2P dev  | vice Add direct | device |
| UMID:        |                 |        |
| User ID:     | admin           |        |
| Password:    |                 |        |
| 1 4          | 8 16 24 32      |        |
| Save         |                 |        |
|              |                 |        |
|              |                 |        |
|              |                 |        |
|              |                 |        |

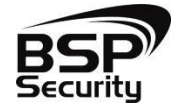

Выбираем нужный канал, для отображения онлайн видео потока.

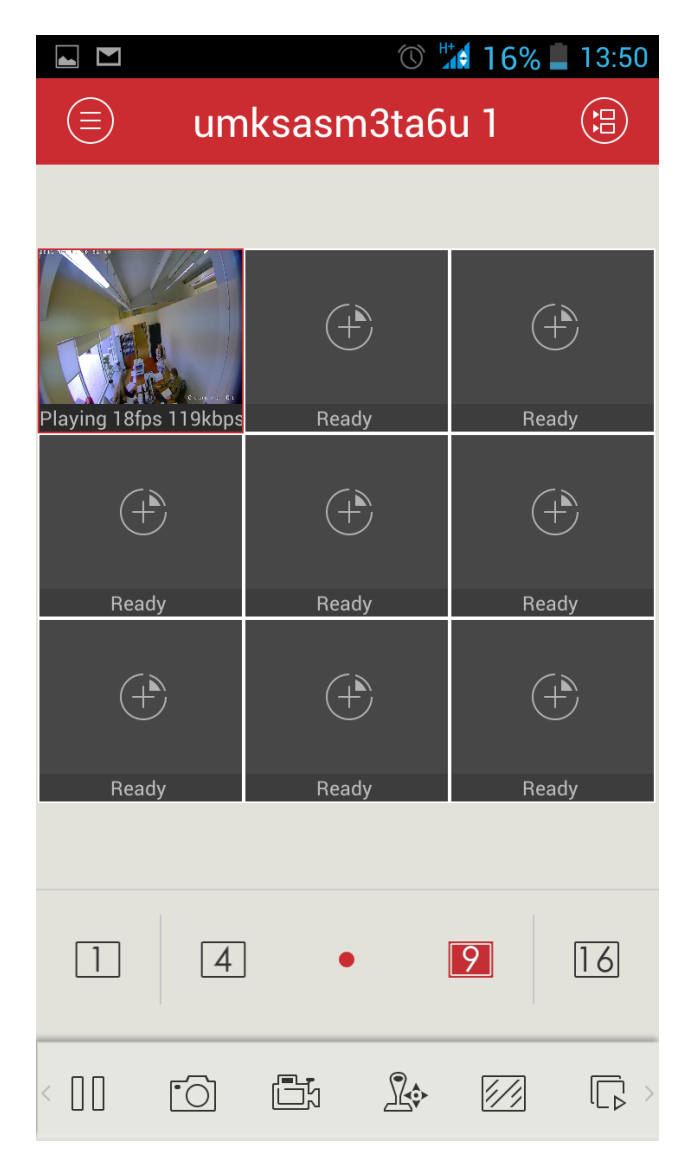

В нижней части экрана можно кнопками можно выбрать использования: сделать снепшот с выбранного канала, записать видео, открыть интерфейс управления поворотной камерой, развернуть камеру во весь экран.

Если в регистратор установлен HDD то во вкладке Playback можно посмотреть архив записи с выбранного канала.

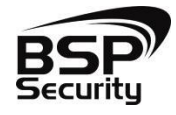

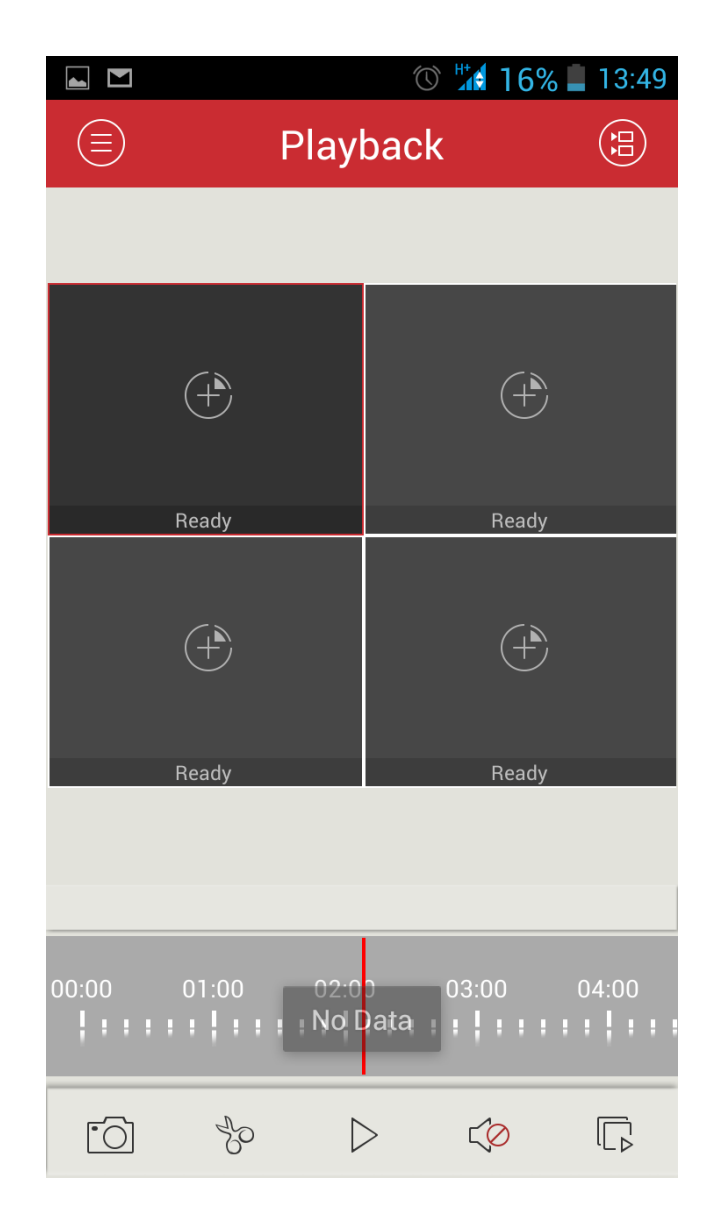

P.S.: Для использования P2P необходимо, чтобы видеорегистратор находился в локальной сети, где есть интернет.